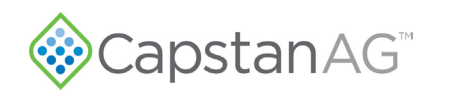

# PPII to PPIII Envelop Upgrade Installation Instructions 2017–2022 Case 3000–4000 Series

Table 1: Parts List

| Part Number | Description                     | Qty |
|-------------|---------------------------------|-----|
| 118606-819  | SIGNAL HARNESS, PC2 REPLACEMENT | 1   |
| 118606-827  | SHUTOFF HARN, PC2 REPLACEMENT,  | 1   |
| 118640-038  | PPIII, HUB MOUNT                | 2   |
| 118640-040  | KEY FOB PP WITH KEY CHAIN       | 1   |
| 122100-010  | INSTALLATION KIT PINPOINT       | 1   |
| 123000-013  | MOUNTING PLATE, PPIII           | 1   |
| 123000-150  | ASSY, POWER HUB PPIII           | 1   |
| 123000-210  | OP MANUAL PPIII ENVELOP         | 1   |
| 123000-218  | INSTALLATION CASE PPII-PPIII    | 1   |
| 123000-227  | INSTALLATION, CASE IH, PPIII    | 1   |
| 123000-228  | INTEGRATION, CASE IH, PPIII     | 1   |
| 620137-001  | BOLT FLANGE 3/8"-16 X 1" GR8    | 4   |
| 706530-348  | DUST PLUG 6-PIN DEUTSCH DT      | 2   |
| 713501-517  | SCREW 3/8"X16X3/4" HEX HEAD     | 4   |
| 713501-530  | NUT, HEX FLANGE 3/8-16          | 4   |
| 713501-905  | NUT 3/8"-16 HEX W/K-LOCK        | 4   |
| 713600-003  | WASHER FLAT 3/8                 | 4   |
| 715005-145  | TERMINAL RING 8GA 1/4" INS      | 2   |

#### **Requirements**

- 2017–2022 Case IH Sprayer
- Fully functioning PinPoint II system with no faults/errors
- VCM Compatibility: A14 Style
- ISOBUS Compatible Controller Confirm Maximum Task Control Section Capabilities with Controller Manufacturer

**Note:** If the machine is running a Pro 700 Task Controller, refer to 123000-231, Case IH Pro 700 TC GPS PP3 Installation for installation of the GPS adapter harness.

Confirm that the Pro 700 VT version compatibility is 35.2.0.0

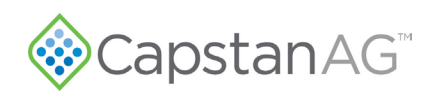

# **Envelop VCM Compatibility**

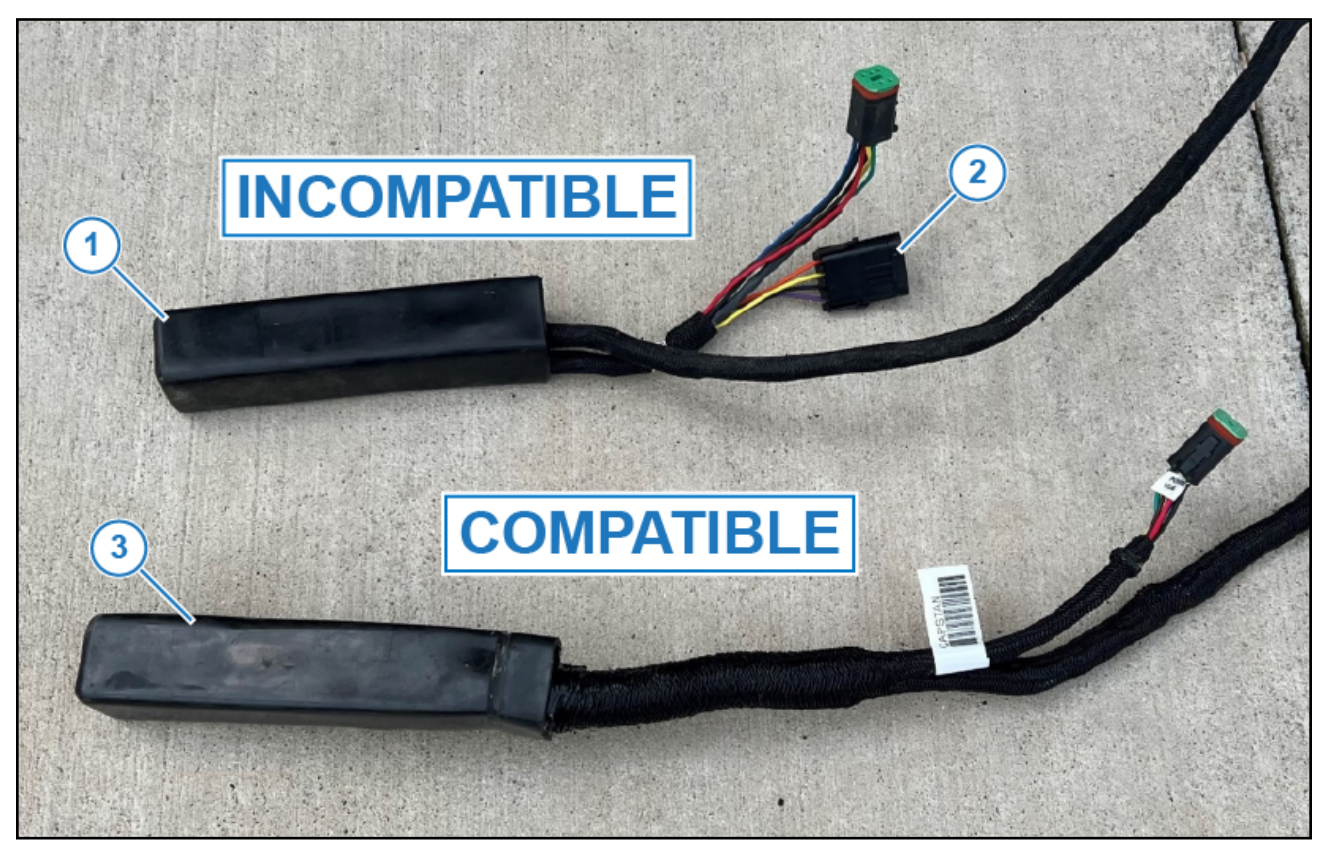

Figure 1: VCM Compatibility

- Incompatible VCM: A9 Style (Figure 1, Item 1) with 4-pin Weather Pack programming connector (Figure 1, Item 2).
- Compatible VCM: A14 Style (Figure 1, Item 3) without programming connector

## **PPII to PPIII Retrofit Procedure**

- **1.** Prepare the machine for PPIII installation.
  - Verify VCM compatibly, refer to Figure 1.
  - Manually trip the circuit breaker at battery. Check for voltage across the **12+V** and **-GND** posts on the gateway hub if needed to verify that power has been disconnected.
  - Remove the PPII Gateway hub cover.
  - Cut off the existing ring terminals from the PPII power harness at the gateway hub side and replace them with supplied 1/4" terminals (PN 715005-045).
- 2. Remove PPII system components.
  - Label each VCM Extension harness by location on boom (Boom 1 = VCM ext 1, Boom 2= VCM ext 2, etc) and remove VCM Extension harnesses 1–7 from the Gateway hub.
  - Remove extension harness from the Boom 11 port.
  - Uninstall PSI Nav Commander.
  - Remove the harness for the CapView display from the Boom 12 port.
  - Remove the CapView II, key switch power cable if needed, and GPS Harness from the sprayer cab.
  - Remove rest of the PPII chassis harnessing from the Gateway hub.
  - Remove the Gateway hub and mounting from rear center rack.
  - Remove the PPII chassis harness from the machine all the way to the PC II Node.
- 3. Install the PPIII Envelop system in accordance with Case IH Install instructions (PN 123000-227).
  - · Connect PPII power harness to the PPIII Gateway hub.
  - Plug each VCM extension harness labeled in Step 2 into the corresponding VCM port on the PPIII Gateway Hub. Boom 1 to VCM Port 1, etc.
  - Some machines may not use Booms 6 and 7.
  - If the sprayer uses an AFS 372 GPS receiver for GPS position, install (PN 123100-046).
  - Close the breaker at the battery.
- **4.** After installation is complete, set up the system in accordance with integration instructions (PN 123000-228) Case IH PP3 Integration.

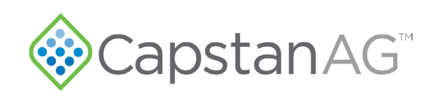

### PPIII GPS Integration w/ Pro 700 Task Controller

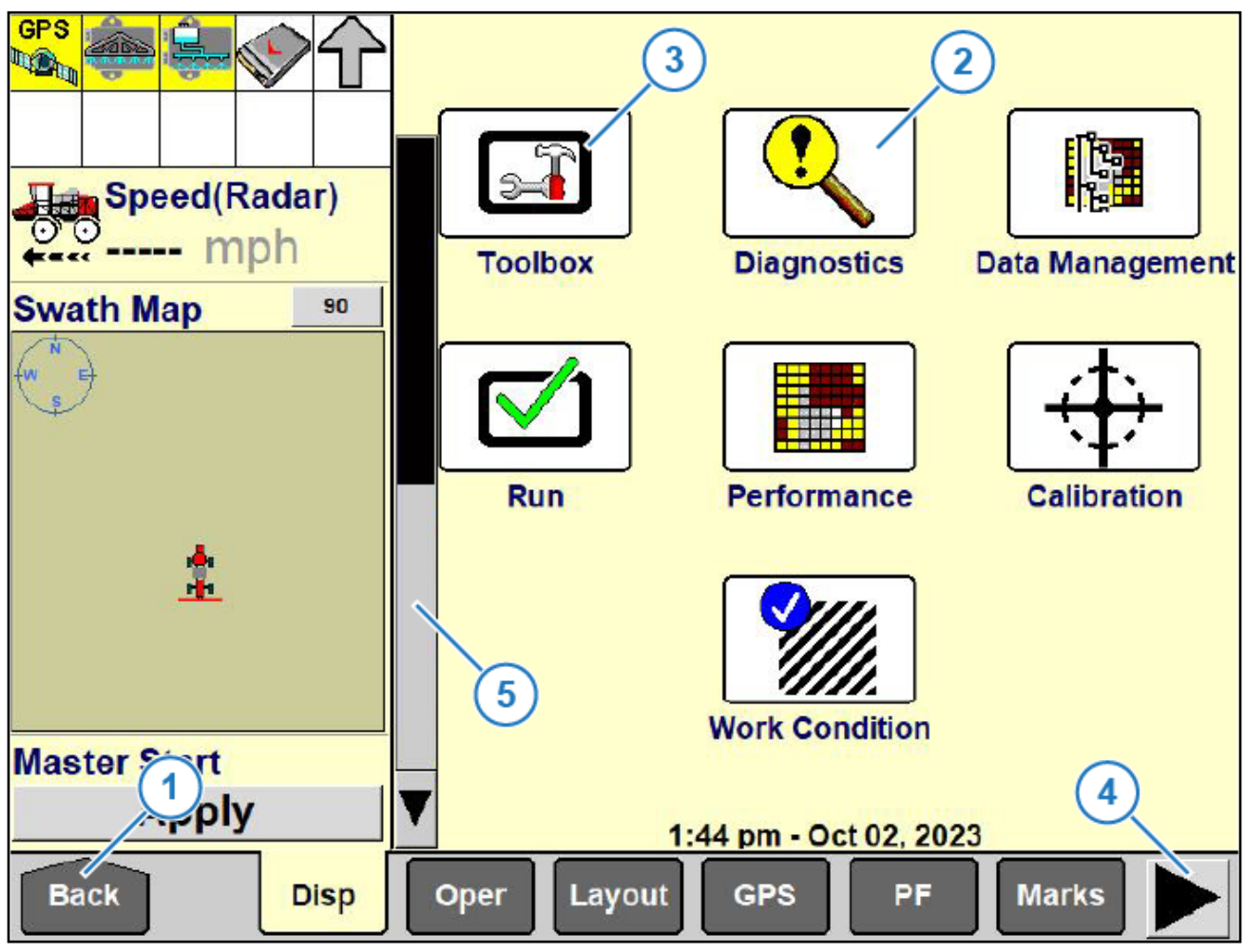

Figure 2: Pro 700 VT Screen

- 1. Tap the Back icon (Figure 2, Item 1) to display the Home screen on the Pro 700 if necessary.
- 2. Tap the **Diagnostics** icon (Figure 2, Item 2) and select the **Version** tab in the lower ribbon to display the VT software version information.

Confirm that the Pro 700 VT version compatibility is at least 35.2.0.0 or more recent.

- 3. Tap the Back icon to return to the home screen and then tap the **Toolbox** Icon (Figure 2, Item 3).
- 4. Select the **Boom** icon from the lower ribbon and confirm that the **Implement** field matches the machine type and that the **Boom Configuration** is set to **Auto-Detect**.
- 5. Select **TC-Setup** from the lower ribbon, use the scroll icon (Figure 2, Item 4) to display more tabs if necessary.

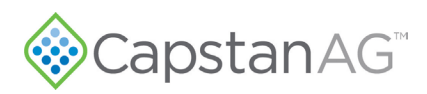

**6.** Confirm the following settings in the TC Setup Screen, use the scroll bar (Figure 2, Item 5) to display more settings if necessary:

Task Controller: Installed Auto Resume: Enabled TC Operation Mode: Advanced ISO Data Logging: Enabled TC Task: Default Auto Task

7. Select The **VT** icon from the lower ribbon. Confirm the following settings in the VT Setups screen:

VT Enabled: Yes

VT Compatibility: Version 3

VT Number: 1

Send ISO Speed: No

Soft Keys: 6

8. Select the **TC PF** icon from the lower ribbon. Confirm the following settings in the TC PF Impl Values Screen match your machine's configuration:

Implement Width

Swath Width

Implement Offset